# **Cartes SIM LM Control**

### Classification

| Document public |
|-----------------|
|-----------------|

Document sans limitation de stockage et de diffusion

#### Document restreint aux acteurs

Disponible en interne aux collaborateurs désignés, peut être diffusé en interne par mail, peut être imprimé et sauvegardé sur support amovible mais uniquement stocké dans les locaux sous contrôle d'accès.

#### Document confidentiel

Obligatoirement protégé par un mot de passe, interdiction d'imprimer, de copier sur un support amovible non chiffrée et/ou de diffuser par mail nonchiffré

### Historique du Document

| Version | Date        | Nom           | Fonction       | Objet                       |
|---------|-------------|---------------|----------------|-----------------------------|
| V.3.0   | Le 02/12/24 | NDIAYE Cheikh | Chef de Projet | Document SIM tout opérateur |
| V.2.1   | Le 21/06/24 | NDIAYE Cheikh | Chef de Projet | Document générique          |
| V.2.0   | Le 18/06/24 | NDIAYE Cheikh | Chef de Projet | Document générique          |
| V.1.0   | Le 05/06/24 | NDIAYE Cheikh | Chef de Projet | Document changement APN     |

Ce document décrit les étapes de configuration de votre routeur pour établir la connectivité réseau, quelle que soit la carte SIM (KPN, Postlux ou LM Control).

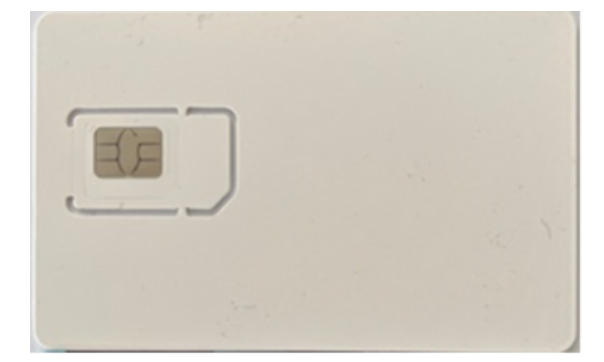

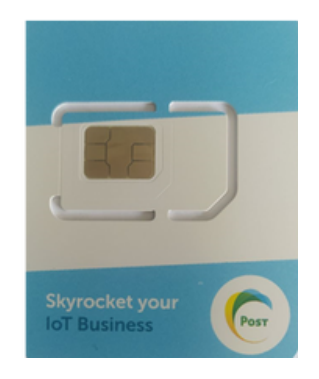

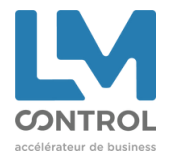

1

## **1. Routeurs Teltonika fournis par LM Control**

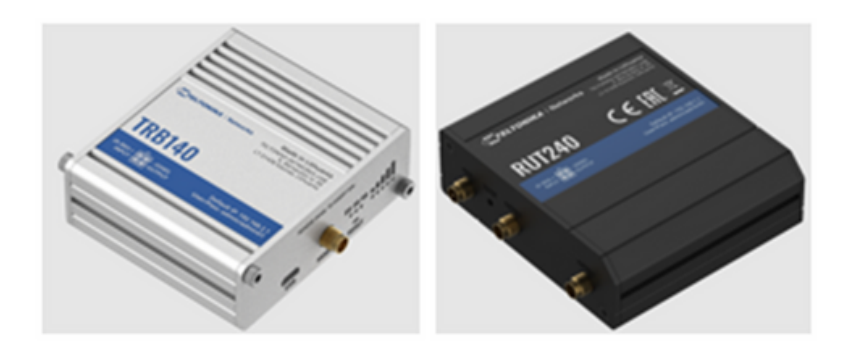

- a. Connecter un PC au routeur via un câble RJ45
- b. Ouvrir le navigateur Web et entrer l'adresse IP du routeur
  - 92.168.2.1 pour les TRB140
  - 192.168.1.1 pour les RUT240 / RUT230 / RUT900

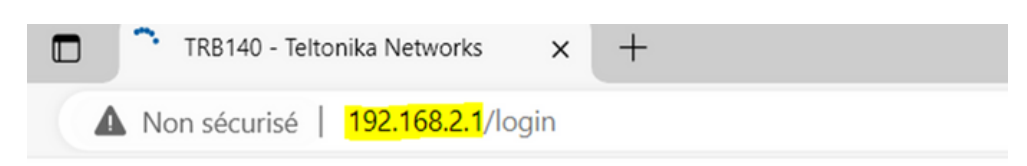

- c. Saisir l'identifiant et le mot de passe (vous avez les informations sur la face avant du routeur)
- d. Une fois connecté au routeur, vous arrivez sur la page d'accueil
- e. S'assurer que le mode « Basic » est bien sélectionné

| Basic Basic | Advanced | Q / | 4 | RUTX_R_00.07.05.4<br>View Settings | 1 |
|-------------|----------|-----|---|------------------------------------|---|
|-------------|----------|-----|---|------------------------------------|---|

f. Cliquer sur « Network », puis « WAN »

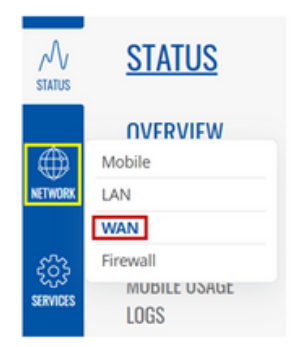

(À noter que l'interface utilisateur pourrait varier en fonction de votre modèle de routeur ou de la version du firmware installé, mais les menus restent sensiblement identiques)

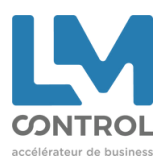

2

g. Cliquer sur « MOB1S1A1 », puis modifier la configuration (à l'aide du crayon)

|          |          | TELTONIKA   Netv     | vorks                                               |                                   | MU<br>BA                                  | ue user<br>SIC Admin | FW VERSION<br>TRB1_R_00.07.02.3 | LOGOUT |
|----------|----------|----------------------|-----------------------------------------------------|-----------------------------------|-------------------------------------------|----------------------|---------------------------------|--------|
| <i>A</i> | NETWORK  | ✓ NETWORK INTERFACES |                                                     |                                   |                                           |                      |                                 |        |
| •••••    | MOBILE   | * M08151A1           | Statux: Snopped<br>Failwer: Disbled<br>Type: Mobile | Bh.<br>APN: matooma.m2m<br>SMI: 1 | Uptime: -<br>RO: 52.60 MB<br>TX: 34.23 MB |                      |                                 | Ð      |
| KETWORK  | FIREWALL |                      |                                                     |                                   |                                           | /                    | SAVE 8                          | APPLY  |

h. « Custom APN » : L'APN de la carte SIM, indispensable à la connectivité réseau, doit être saisie dans ce champ.

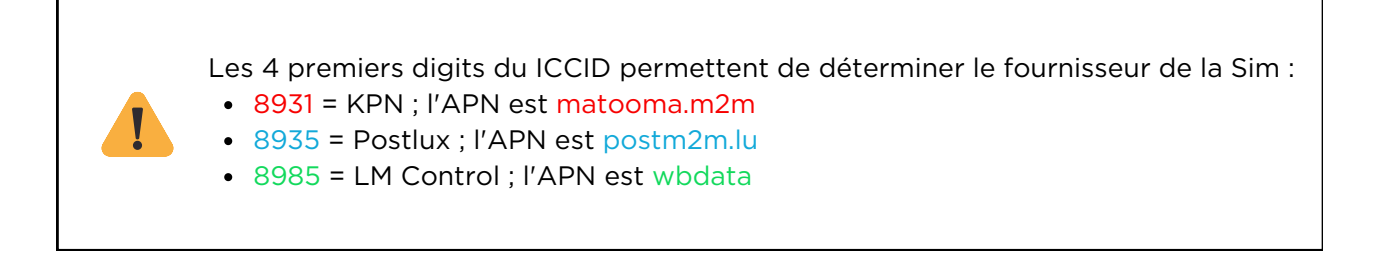

i. Supprimer l'APN existant et mettre celui qui correspond Ex : <del>matooma.m2m</del> ou <del>postm2m.lu</del>, et saisir wbdata

j. Sauvegarder les modifications en cliquant sur « SAVE & APPLY »

|                   |                              | Mode                | NAT    | ~            |
|-------------------|------------------------------|---------------------|--------|--------------|
|                   |                              | Auto APN            | off on |              |
|                   |                              | APN                 | Custom | ~            |
|                   |                              | Custom APN          | wbdata |              |
|                   |                              | Authentication type | None   | ~            |
| MOBILE DATA LIMIT | Enable data connection limit |                     |        |              |
|                   |                              |                     |        |              |
|                   | CLEAR COLLE                  | CTED DATA           |        | SAVE & APPLY |

CONTRO

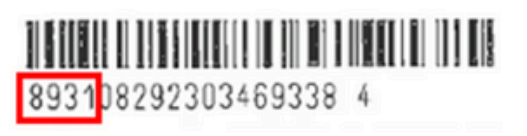

APN = *matooma.m2m* 

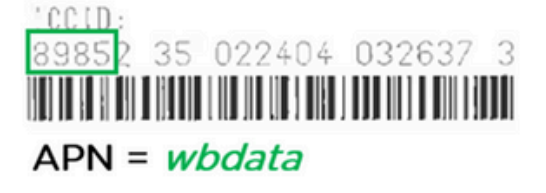

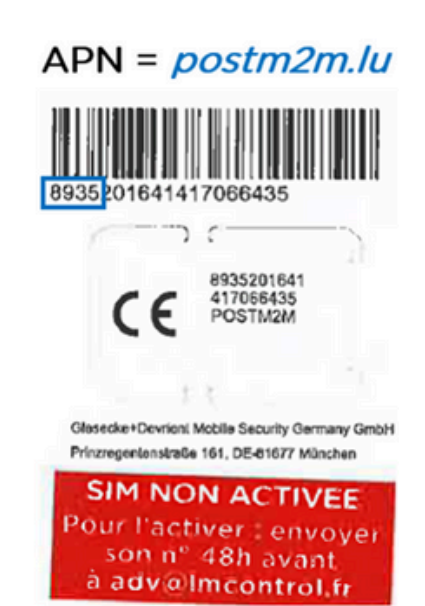

## 2. Routeurs non fournis par LM Control

a. Connecter un PC au routeur via un câble RJ45

b. Ouvrir le navigateur Web et entrer l'adresse IP par défaut du routeur

c. Saisir le nom d'utilisateur et le mot de passe du constructeur puis appuyer sur OK ou « connexion » pour se connecter à l'interface d'accueil

d. Dans les paramétres réseaux -> Mobile, supprimer l'APN existant et saisir l'APN correspondant

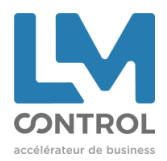